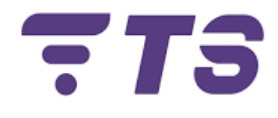

# Manual configuraciones OPTICTIMES Router RX5102WT

Elaborado por: Edwar Barrera.

Departamento: Sistema.

Índice.

|    |                                                                | i ug. |
|----|----------------------------------------------------------------|-------|
| 1. | Entrada Sistema ONU OPTICTIMES.                                | 4     |
| 2. | Configuración red ONU OPTICTIMES.                              | 5     |
| 3. | Cambio nombre de red y contraseña.                             | 7     |
| 4. | Cambio de canal.                                               | 9     |
| 5. | Como utilizar aplicación Wifiman para verificación de canales. | 10    |
| 6. | Ocultar nombre de red.                                         | 11    |
| 7. | Lista de permitidos (Allow list) Filtrado MAC                  | 12    |

Pág.

## ONU OPTICTIMES RX5102WT

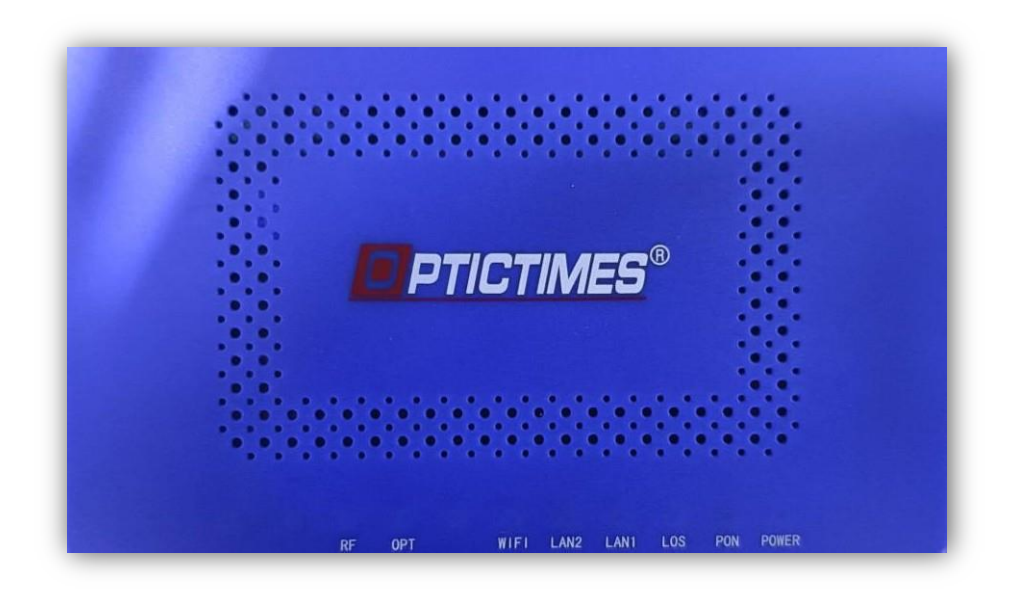

### **Puertos**

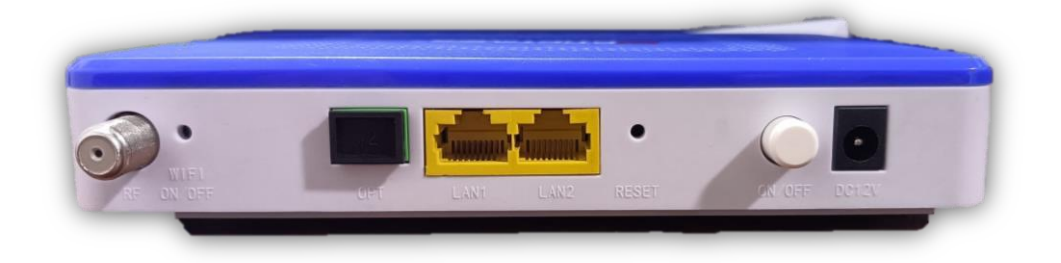

*Recomendación:* tener a la mano un dispositivo (para mayor comodidad un computador) para poder realizar las diferentes configuraciones.

#### 1) Entrada Sistema ONU OPTICTIMES.

- 1. Para realizar cualquier configuración debemos entrar primeramente al entorno gráfico de la ONU OPTICTIMES.
- 2. Ingresamos la dirección IP **192.168.1.1** en la barra de búsqueda del navegador.

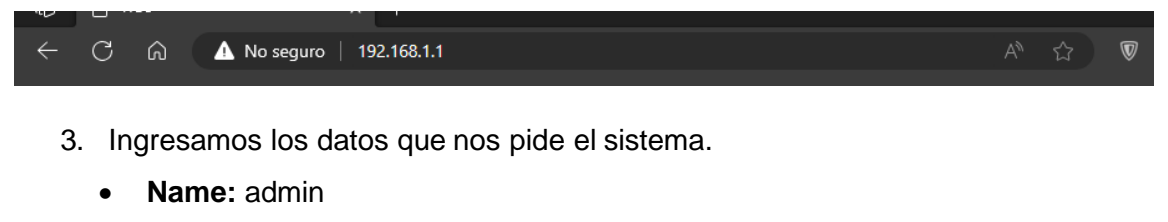

- **Password:** Admin123!
- Presionamos Login.

| UserLogin |                 |
|-----------|-----------------|
| Name:     | admin Admin123! |
|           | Presionar Login |

4. Al realizar esto pasos debemos ya estar en el entorno gráfico de la ONU OPTICTIMES.

| Status   | LAN | WLAN           | WAN                                                                                        | Services                   | Advance | Diagnostics | Admin                   | Statistics |  |
|----------|-----|----------------|--------------------------------------------------------------------------------------------|----------------------------|---------|-------------|-------------------------|------------|--|
| Status   |     |                | Device Status<br>This page shows the current status and some basic settings of the device. |                            |         |             |                         |            |  |
| > Device |     |                | Device                                                                                     | System Device Name         |         |             | RX5102WT                |            |  |
| > IPv6   |     |                | Uptime<br>Firmwa                                                                           | Uptime<br>Firmware Version |         |             | 21 min<br>502RZ-V3.3.10 |            |  |
| > PON    |     |                | CPU Us<br>Memory                                                                           | age<br>Usage               |         | 1%<br>36%   |                         |            |  |
|          |     | DNS<br>IPv4 De | fault Gateway                                                                              |                            |         |             |                         |            |  |
|          |     |                | IPv6 De                                                                                    | fault Gateway              |         |             |                         |            |  |

#### 2) Configuración red ONU OPTICTIMES.

1. Ingresar al apartado WAN.

| Status           | LAN | WLAN | WAN                         | Services                 | Advance           | Diagnostics  | Admin | Statistics |  |
|------------------|-----|------|-----------------------------|--------------------------|-------------------|--------------|-------|------------|--|
| WAN<br>> PON WAN |     |      | PON W<br>This page          | AN<br>is used to configu | ire the parameter | s for PONWAN |       |            |  |
|                  |     |      | nas0_0 V                    |                          |                   |              |       |            |  |
|                  |     |      | Enable                      | Enable VLAN:             |                   |              |       |            |  |
|                  |     |      | VLAN I                      | ):                       | 10                | 00           |       |            |  |
|                  |     |      | 802.1p_                     | Mark:                    |                   | ~            |       |            |  |
|                  |     |      | Multicast Vlan ID: [1-4095] |                          |                   |              |       |            |  |
|                  |     |      | Channe                      | I Mode:                  | IF                | oE 🗸         |       |            |  |
|                  |     |      | Enable                      | NAPT:                    |                   |              |       |            |  |
|                  |     |      | Enable                      | QoS:                     |                   |              |       |            |  |

- Ingresamos las credenciales necesarias para poder activar la conexión de red.
  - Habilitamos la opción Enable VLAN.
  - Indicar la VLAN, esto va depender de la zona en donde te encuentres, indicar al asesor el número de VLAN.
  - Channel Mode: IPoE.
  - Connection Type: Internet.
  - IP Protocol: IPv4.
  - WAN IP Settings > Activar casilla DHCP.
  - **Request DNS** > Activar casilla **Enable**.
  - Presionamos Apply Changes para crear la conexión.

| nas0_0 🗸                    |                  |
|-----------------------------|------------------|
| Enable VLAN:                |                  |
| VLAN ID:                    | 1000             |
| 802.1p_Mark:                | ~                |
| Multicast Vian ID: [1-4095] |                  |
| Channel Mode:               | IPoE 🗸           |
| Enable NAPT:                |                  |
| Enable QoS:                 |                  |
| Admin Status:               | Enable O Disable |
| Connection Type:            | INTERNET V       |
| MTU:                        | 1500             |
| Enable IGMP-Proxy:          |                  |
| Enable MLD-Proxy:           |                  |
| IP Protocol:                | IPv4 🗸           |
| Disable Lan DHCP:           |                  |

| WAN IP Settings:      |                     |  |  |
|-----------------------|---------------------|--|--|
| Туре:                 | O Fixed IP   DHCP   |  |  |
| Local IP Address:     |                     |  |  |
| Gateway Address:      |                     |  |  |
| Subnet Mask:          |                     |  |  |
| IP Unnumbered         |                     |  |  |
| Request DNS:          | Enable      Disable |  |  |
| Primary DNS Server:   |                     |  |  |
| Secondary DNS Server: |                     |  |  |
| Port Mapping:         |                     |  |  |
| LAN_1                 | LAN_2               |  |  |
| WLAND                 |                     |  |  |
| WLAN0-AP1             | WLAN0-AP2           |  |  |
| WLAN0-AP3             | WLAN0-AP4           |  |  |
| Apply Changes Delete  |                     |  |  |

3. Verificar la red creada.

| nas0_0 🗸            | Verificamos la red creada |  |  |
|---------------------|---------------------------|--|--|
| enas0_0<br>new link |                           |  |  |
| VLAN ID:            | 1000                      |  |  |

#### 3) Cambio nombre de red y contraseña.

- 1 WLAN WAN Diagnostics Admi WLAN Basic Settings This page is used to configure the parameters for WLAN clients which may con WLAN wireless encryption settings as well as wireless network parameters. Basic Settings 2 Disable WI AN Interface > Advanced Settings Band: 2.4 GHz (B+G+N) 🗸 > Security Mode: AP 🗸 Multiple AP SSID: PRUEBA\_2 > Access Control Channel Width: 20/40MHz 🗸 > WPS Control Sideband: Upper 🗸 > Status Channel Number: 2 ~ Radio Power (%): 100% 🗸 Limit Associated Client Disabled 🗸 Number: Show Active WLAN Clients Associated Clients:
- 1. Ingresamos a WLAN > Basic Settings.

- Apply Changes
- 2. Nos ubicamos en la casilla correspondiente a **SSID**, indicamos el nuevo nombre para nuestra red.

This page is used to configure the parameters for WLAN clients which may connect to yc

#### WLAN Basic Settings

| wireless encryption settings as wel |                   |                     |
|-------------------------------------|-------------------|---------------------|
| Disable WLAN Interface              |                   |                     |
| Band:                               | 2.4 GHz (B+G+N) 🗸 |                     |
| Mode:                               | AP V Multiple AP  |                     |
| SSID:                               | PRUEBA_2          | Nuevo nombre de Red |
| Channel Width:                      | 20/40MHz 🗸        |                     |
| Control Sideband:                   | Upper 🗸           |                     |
| Channel Number:                     | 2 🗸               |                     |
| Radio Power (%):                    | 100% 🗸            |                     |

- 3. Seguidamente aplicamos los cambios, haciendo clic Apply Changes.
- 4. Luego nos dirigimos al apartado de **Security** para el cambio de contraseña.

|            | WLAN                | WLAN Security Settings<br>This page allows you setup the WLAN security. Turn on WEP or WPA by using Encrypt<br>access to your wireless network. |                                                |  |
|------------|---------------------|----------------------------------------------------------------------------------------------------|------------------------------------------------|--|
|            | > Basic Settings    | SSID Type:                                                                                                    | Root AP - PRUEBA_2 V                           |  |
|            | > Advanced Settings | Encryption:                                                                                                    | WPA2 V                                         |  |
| Hacer clic | > Security          | Authentication Mode:                                                                                                    | O Enterprise (RADIUS)      Personal (Pre-Sh    |  |
|            | > Access Control    | IEEE 802.11w:                                                                                                    | ○ None      Capable      Capable      Required |  |
|            | > WPS               | SHA256:                                                                                                    | Disable O Enable                               |  |
|            | > Status            | WPA2 Cipher Suite:                                                                                                    | TKIP AES                                       |  |
|            |                     | Group Key Update Timer:                                                                                                    | 86400                                          |  |

5. No dirigimos a la casilla de **Pre-Shared Key**, mantenemos presionado de **Show Key**, para poder observar la contraseña actual.

| SSID Type:              | Root AP - PRUEBA_2 V             |
|-------------------------|----------------------------------|
| Encryption:             | WPA2 V                           |
| Authentication Mode:    | ○ Enterprise (RADIUS)            |
| IEEE 802.11w:           | ○ None      © Capable ○ Required |
| SHA256:                 | Disable      Enable              |
| WPA2 Cipher Suite:      | TKIP AES                         |
| Group Key Update Timer: | 86400                            |
| Pre-Shared Key Format:  | Passphrase                       |
| Pre-Shared Key:         | 12345678 show key                |
| Apply Changes           |                                  |

 Luego en la casilla Pre-Shared Key escribimos la nueva contraseña, recomendado siempre crear contraseñas que tengan al menos 15 caracteres y combinen letras, números y símbolos, luego hacemos clic Apply Changes.

#### 4) Cambio de canal.

|            |             | 1    |                                 |                                                           |                                                        |                                              |              |
|------------|-------------|------|---------------------------------|-----------------------------------------------------------|--------------------------------------------------------|----------------------------------------------|--------------|
| Status     | LAN         | WLAN | WAN                             | Services                                                  | Advance                                                | Diagnostics                                  | Admin        |
| WLAN       |             |      | WLAN<br>This page<br>wireless e | Basic Setting<br>is used to configu<br>ncryption settings | <b>gs</b><br>ire the parameters<br>as well as wireles: | for WLAN clients whi<br>s network parameters | ich may coni |
| > Basic Se | ettings 2   |      | 🗆 Dis                           | able WLAN Inter                                           | face                                                   |                                              |              |
| > Advance  | ed Settings |      | Band:                           |                                                           | 2.4 GHz                                                | (B+G+N) ✔                                    |              |
| > Security | r           |      | Mode:                           |                                                           | AP 🗸                                                   | Multiple Al                                  | Ρ            |
| > Access   | Control     |      | SSID:                           |                                                           | PRUEBA                                                 | _2                                           |              |
| > WPS      |             |      | Channe                          | l Width:                                                  | 20/40M                                                 | Hz ✔                                         |              |
| > Status   |             |      | Control                         | Sideband:                                                 | Upper 🗸                                                | •                                            |              |

1. Ingresamos a WLAN > Basic Settings.

- 2. Ubicamos la opción de Channel Number y seleccionamos el canal, la selección del canal dependerá de la demanda Routers que exista en la zona (se recomienda utilizar la aplicación Wifiman para verificar que canales están menos demandados).

| Disable WLAN Interface             |                 |              |
|------------------------------------|-----------------|--------------|
| Band:                              | 2.4 GHz (B+G+N  | ) 🗸          |
| Mode:                              | AP 🗸            | Multiple AP  |
| SSID:                              | PRUEBA_2        |              |
| Channel Width:                     | 20/40MHz 🗸      |              |
| Control Sideband:                  | Upper 🗸         |              |
| Channel Number:                    | Auto 🗸          |              |
| Radio Power (%):                   | 100% 🗸          |              |
| Limit Associated Client<br>Number: | Disabled 🗸      |              |
| Associated Clients:                | Show Active WLA | AN Clients   |
| Apply Changes                      |                 |              |
|                                    |                 |              |
| Channel Number:                    |                 | Auto 🗸       |
| Radio Power (%):                   |                 | Auto         |
| Limit Associated<br>Number:        | 2<br>3<br>4 ↓   |              |
| Associated Client                  | ts:             | 6 ctive 1    |
| Apply Changes                      |                 | 8<br>9<br>10 |
|                                    |                 | 11           |

3. Seleccionamos el canal adecuado y presionamos Apply Changes.

- 5) Como utilizar aplicación Wifiman para verificación de canales.
  - 1. Descargamos la aplicación de la tienda Play Store.

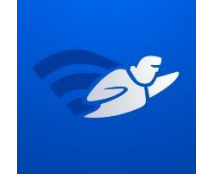

- 2. Esta aplicación nos muestra varias opciones, pero en este caso nos interesa la parte de los canales.
- Ingresar a Escaneo, Espectro de canales, en este apartado podemos observar los gráficos de las redes Wi-Fi que se encuentran por banda, en nuestro caso la banda 2.4G.

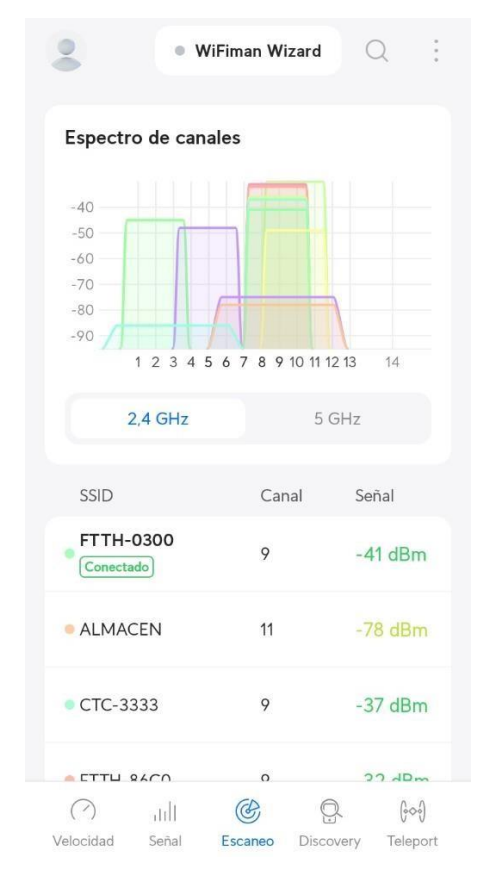

4. Verificamos el canal menos demandado para su respectivo cambio, para el cambio se utiliza la configuración anterior "**Cambio de canal**".

#### 6) Ocultar nombre de red.

- 1 Status WLAN WAN Advance Diagnostics Admin WLAN Advanced Settings These settings are only for more technically advanced users who have a sufficient ki WLAN not be changed unless you know what effect the changes will have on your Access F > Basic Settings Fragment Threshold: 2346 (256-2346) Advanced Settings 2 RTS Threshold: 2347 (0-2347) > Security Beacon Interval: 100 (20-1024 ms) Access Control 1 (1-255) DTIM Period: > WPS Data Rate: Auto ~ Preamble Type: Long Preamble 
   O Short Preamble > Status Enabled 
   Disabled Broadcast SSID:
- 1. Ingresamos a WLAN> Advanced Settings.

 Ubicamos la opción Broadcast SSID, cambiamos la opción de Enabled a Disabled, luego presionamos Apply Changes para guardar los cambios.

7) Lista de permitidos (Allow list) Filtrado MAC.

1. Ingresamos a WLAN > Access Control.

|            |             | 1    |                                   |                                                   |                                                              |                                            |             |
|------------|-------------|------|-----------------------------------|---------------------------------------------------|--------------------------------------------------------------|--------------------------------------------|-------------|
| Status     | LAN         | WLAN | WAN                               | Services                                          | Advance                                                      | Diagnostics                                | Admi        |
| WLAN       |             |      | WLAN<br>If you choo<br>to your Ac | Access Col<br>ose 'Allowed Lis<br>cess Point. Whe | <b>ntrol</b><br>ted', only those WL<br>en 'Deny Listed' is s | AN clients whose MA<br>elected, these WLAN | C addresse  |
| > Basic Se | ettings     |      | Mode:                             |                                                   | Di                                                           | sabled 🗸                                   |             |
| > Advance  | ed Settings |      |                                   | 1.4                                               |                                                              |                                            |             |
| Security   | 1           |      | MAC A0                            | luress:                                           |                                                              |                                            | (ex. 00E080 |
| > Access   | Control 2   |      | Add                               | Reset                                             |                                                              |                                            |             |
| > WPS      |             |      | Currer                            | nt Access Cor                                     | trol List                                                    |                                            |             |
| > Status   |             |      |                                   | Mode                                              |                                                              | MAC Add                                    | iress       |
|            |             |      | Delete S                          | Selected D                                        | elete All                                                    |                                            |             |

2. Elegir el modo de filtrado en **Mode**, seleccionar **Allow Listed**, para luego guardar los cambios en **Apply Changes**.

| Mode: | Allow Listed 🗸 |  | Apply Changes |  |
|-------|----------------|--|---------------|--|
|-------|----------------|--|---------------|--|

3. A continuación ingresar las direcciones MAC de los dispositivos que estarán autorizados para conectarse a nuestra red Wi-Fi, para ello ubicar la casilla MAC Address y escribir la dirección de MAC del dispositivo a autorizar (tomar en cuenta que la misma se debe copiar sin los dos puntos ":") seguidamente hacer clic Add para agregar a la lista.

| WLAN Access Control<br>If you choose 'Allowed Listed', or<br>to your Access Point. When 'Den | nly those WLAN clients whose MAC addresses are in the access con<br>ny Listed' is selected, these WLAN clients on the list will not be able to | trol list will be able to connect<br>o connect the Access Point. |
|----------------------------------------------------------------------------------------------|----------------------------------------------------------------------------------------------------|------------------------------------------------------------------|
| Mode:                                                                                        | Allow Listed V Apply Changes                                                                                                    | B                                                                |
| MAC Address:                                                                                 | (ex. 00E086710502)                                                                                                    |                                                                  |
| Add Reset                                                                                    |                                                                                                    |                                                                  |
| Current Access Control L                                                                     | ist                                                                                                    |                                                                  |
| Mode                                                                                         | MAC Address                                                                                                    | Select                                                           |
| Allow                                                                                        | 98:f6:21:f4:44:18                                                                                                    |                                                                  |
| Delete Selected Delete A                                                                     | п                                                                                                    |                                                                  |

|                    | MAC Address:             | (ex. 00E086710502)                                | Ingresar dirección<br>MAC del dispositivo |
|--------------------|--------------------------|---------------------------------------------------|-------------------------------------------|
| Agregar a<br>lista | Add Reset                |                                                   |                                           |
|                    | Current Access Cont      | rol List                                          |                                           |
|                    | Mode                     | MAC Address                                       | Select                                    |
|                    |                          |                                                   |                                           |
|                    | Allow                    | 98:f6:21:f4:44:18                                 | Lista de autorizados                      |
|                    | Allow Delete Selected De | 98:f6:21:f4:44:18  ete All Eliminar toda la lista | Lista de autorizados                      |

- 4. Para dispositivos **Android 8 y 9**, seguir los siguientes pasos para localizar la dirección MAC:
  - Configuración > Sistema > Acerca del teléfono > Estado > Dirección MAC Wi-Fi.
- 5. Para dispositivos **Android 10 y 11**, seguir los siguientes pasos para localizar la dirección MAC:
  - Configuración > Sistema > Acerca del teléfono > Dirección MAC Wi-Fi.
- 6. Para dispositivos **iPhone**, seguir los siguientes pasos para localizar la dirección MAC:
  - Ajustes > General > Información > Dirección Wi-Fi.